H.264

## **Internet Camera**

## &

# **Internet Video Server**

ICA-HM230 / ICA-H312 / ICA-H651 / ICA-HM130 /

# ICA-HM135 / ICA-HM350 / ICA-H610 / IVS-H120

Quick Installation Guide

Version 1.2

# **Table of Contents**

| Chapter | 1. Introduction                                             |
|---------|-------------------------------------------------------------|
| 1.1     | Before Installation4                                        |
| 1.2     | System Requirements4                                        |
| Chapter | 2. Physical Description and Installation5                   |
| 2.1     | ICA-HM230 H.264 Mega-Pixel CMOS Pan / Tilt Internet Camera5 |
|         | 2.1.1 ICA-HM230 Package Content5                            |
|         | 2.1.2 ICA-HM230 Physical Details5                           |
|         | 2.1.3 ICA-HM230 Installation                                |
| 2.2     | ICA-H312 H.264 25-Meter IR Internet Camera8                 |
|         | 2.2.1 ICA-H312 Package Content                              |
|         | 2.2.2 ICA-H312 Physical Details                             |
|         | 2.2.3 ICA-H312 Installation                                 |
| 2.3     | ICA-H651 H.264 Outdoor Speed Dome Internet Camera 10        |
|         | 2.3.1 ICA-H651 Package Content10                            |
|         | 2.3.2 ICA-H651 Physical Details11                           |
|         | 2.3.3 ICA-H651 Installation                                 |
| 2.4     | ICA-HM130 H.264 Mega-Pixel Dome Internet Camera14           |
|         | 2.4.1 ICA-HM130 Package Content14                           |
|         | 2.4.2 ICA-HM130 Physical Details15                          |
|         | 2.4.3 ICA-HM130 Installation                                |

| 2.5     | ICA-HM135 H.264 Mega-Pixel 20M IR Vandal Proof IP Dome 18   |
|---------|-------------------------------------------------------------|
|         | 2.5.1 ICA-HM135 Package Content                             |
|         | 2.5.2 ICA-HM135 Physical Details                            |
|         | 2.5.3 ICA-HM135 Installation                                |
| 2.6     | ICA-HM350 H.264 Mega-Pixel 30M Outdoor IR Internet Camera22 |
|         | 2.6.1 ICA-HM350 Package Content                             |
|         | 2.6.2 ICA-HM350 Physical Details                            |
|         | 2.6.3 ICA-HM350 Installation24                              |
| 2.7     | ICA-H610 H.264 Indoor PTZ Internet Camera25                 |
|         | 2.7.1 ICA-H610 Package Content25                            |
|         | 2.7.2 ICA-H610 Physical Details25                           |
|         | 2.7.3 ICA-H610 Installation27                               |
| 2.8     | IVS-H120 H.264 Internet Video Server                        |
|         | 2.8.1 Package Content                                       |
|         | 2.8.2 IVS-H120 Physical Details29                           |
|         | 2.8.3 IVS-H120 Installation                                 |
| Chapter | 3. Camera Windows Utility                                   |
| Further | Information                                                 |

# Chapter 1. Introduction

Thank you for purchasing the PLANET H.264 IP Camera. It is versatile and high image solution of surveillance application for day and night. The PLANET IP Camera is also a stand-alone camera system with a built-in processor and web server that provides highest quality video and system performance.

The PLANET IP Camera support Multi-Profile function can stands for simultaneously video streams. These Network Cameras can generate H.264, MPEG-4 and M-JPEG streaming simultaneously to different clients. Moreover, the resolution can be different from one client to another. This state-of-art design is considerable to fit in various network environments.

## 1.1 Before Installation

Before installation, please be sure to read this quick installation guide and user's manual (CD) carefully to complete machine installation. This guide shows how to quick set up the three cameras, unless model name specified terms "IP Camera" will be used for these three models.

## **1.2 System Requirements**

| CPU                             | Intel <sup>®</sup> Core2 Duo E5300 2.6GHz                       |
|---------------------------------|-----------------------------------------------------------------|
| RAM                             | 1 GB                                                            |
| Video RAM                       | 128MB                                                           |
| Display Chip                    | nVIDIA GeForce 8500GT<br>ATI Radeon HD 4350                     |
| Display Resolution              | 1024 x 768 24bits                                               |
| Operating System                | Windows 2000 SP4 / Windows XP Pro<br>SP2 / Windows 2003 / Vista |
| DirectX                         | 9.0c or above                                                   |
| Required space for installation | 100 MB                                                          |
| Recommended HD free space       | 160 GB                                                          |
| Network                         | Wired Ethernet 100Base-TX                                       |

# Chapter 2. Physical Description and Installation

## 2.1 ICA-HM230 H.264 Mega-Pixel CMOS Pan / Tilt Internet Camera

## 2.1.1 ICA-HM230 Package Content

IP Camera Unit x 1

Power Adapter x 1

Camera Mount Kit x 1

User's Manual CD-ROM x 1

Quick Installation Guide x 1

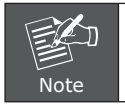

If any of the above items are missing, please contact your dealer immediately.

## 2.1.2 ICA-HM230 Physical Details

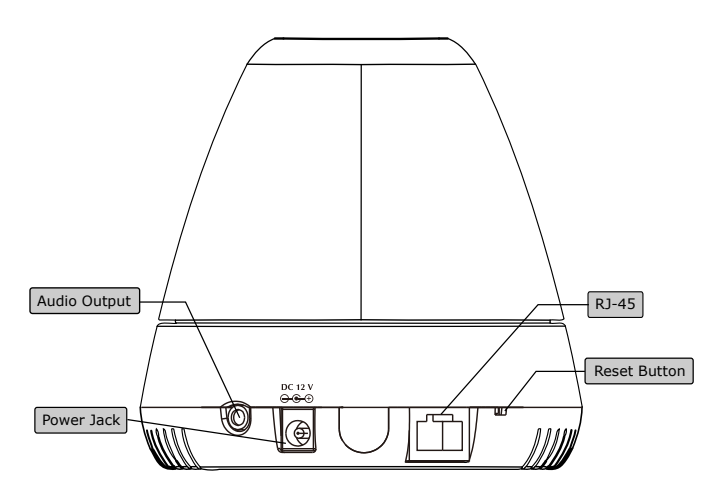

### 1. Audio Output

It allows this device to output audio or alerting sound. Connect with a 3.5Ø phone jack speaker (external adaptor).

### 2. Power Jack

The input power is DC 12V.

|      | <ol> <li>Only use the power adapter supplied with internet<br/>camera Otherwise, the product may be damaged.</li> <li>The power adapter is unnecessary when internet<br/>camera is connected to a PoE switch. Otherwise, the</li> </ol> |
|------|----------------------------------------------------------------------------------------------------|
| Note | product may be damaged when internet camera is connected to a PoE switch and power adapter simul-taneously.                                                                                                    |

### 3.RJ-45 LAN Socket

The LAN socket is a RJ-45 connector for connections to 10/100Base-TX Fast Ethernet cabling. This Ethernet port built N-Way protocol can detect or negotiate the transmission speed of the network automatically. Please use CAT-5 cable to connect the IP camera to a 100Mbps Fast Ethernet network switch or hub.

#### 4. Factory Default Reset

This button is hidden in the pinhole. Please refer to the user's manual for more information.

## 2.1.3 ICA-HM230 Installation

#### **Ceiling Mount**

1. Fix the IP camera to L-type bracket with the two supplied screws.

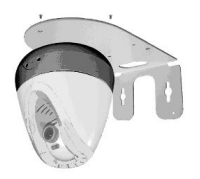

2. Fix the bracket and IP camera to the ceiling using two holly wall anchors and screws.

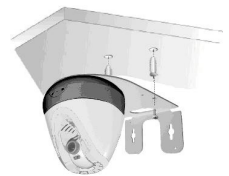

- 3. Connect the LAN cable to a switch or hub. When this switch/hub is a PoE device, you can ignore the next step.
- 4. Connect DC-Jack to the with the bundle power adapter power source.
- 5. Done.

#### Wall Mount

1. Fix the L-type bracket to the wall using two holly wall anchors and screws.

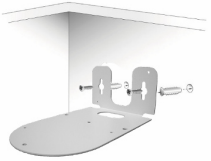

2. Fix the IP camera to L-type bracket with the two supplied screws.

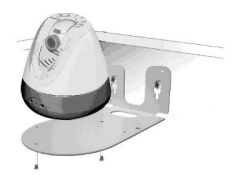

- 3. Connect the LAN cable to a switch or hub. When this switch/hub is a PoE device, you can ignore the next step.
- 4. Connect DC-Jack to the with the bundle power adapter power source.
- 5. Done.

## 2.2 ICA-H312 H.264 25-Meter IR Internet Camera

## 2.2.1 ICA-H312 Package Content

IP Camera Unit x 1

Power Adapter x 1

Camera Mount Kit x 1

User's Manual CD-ROM x 1

Quick Installation Guide x 1

## 2.2.2 ICA-H312 Physical Details

1.RJ-45 LAN socket: Connect to PC or Hub/Switch.

For connect to 10Base-T Ethernet or 100Base-TX Fast Ethernet cabling. This Ethernet port built N-Way protocol can detect or negotiate the transmission speed of the network automatically. Please use CAT-5 cable to connect the IP camera to a 100Mbps Fast Ethernet network switch or hub.

In the LAN socket, there are two LEDs embedded:

#### LAN LED (green color)

This LED will be flashing while network accessing via Ethernet.

#### Power LED (orange color)

This LED is used to indicate whether DC power is on or not. In addition, this LED will be flashing while the network accessing of the IP camera.

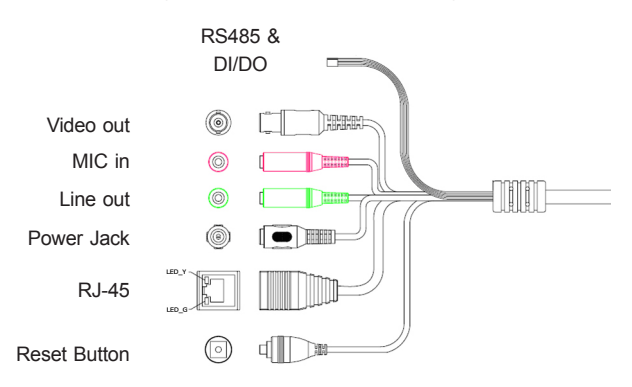

2.RS-485: Connect to a local keyboard controller.

**DI/DO:** Connect to sensor in and alarm out devices.

| Name   | Cable Color  | Function              |
|--------|--------------|-----------------------|
| DC 12V | Brown/White  | DC 12V (50mA maximum) |
| GND    | Blue/White   | GND                   |
| D+     | Purple/White | RS485 data +          |
| D-     | Gray         | RS485 data -          |
| DI     | Green/White  | Digital signal input  |
| DO     | Orange/White | Digital signal output |

### Cable for I/O connectors:

#### 3. Video out (BNC Connector)

The Network Camera also provides composite video output. User can use BNC video cable to connect the Network Camera with a TV monitor or VCR.

#### 4. Reset Button

This button is used to restore the all factory default settings. Sometimes restarting the device will make the system back to a normal state. However, if the system still got problems after restart, user can restore the factory default settings and install it again.

#### **Restore the device:**

- a. Press the button down continuously.
- b. Hold the button at least 5 seconds and release it. Then the device has been restored to default settings and reboot again.

#### 5. Power Jack

The input power is DC 12V.

Only use the power adapter supplied with internet camera Otherwise, the product may be damaged.
 The power adapter is unnecessary when internet camera is connected to a PoE switch. Otherwise, the product may be damaged when internet camera is connected to a PoE switch and power adapter simultaneously.

### 6.MIC in (audio in)

Connect a microphone to the IP camera.

#### 7. Line out (audio out)

Connect a loud speaker to the IP camera. This is for voice alerting and two-way audio.

### 2.2.3 ICA-H312 Installation

- 1. Fix IP camera to desired location with stand.
- 2. Plug-in Ethernet Cable into RJ-45 connector (LAN port).
- 3. Connect the attached power adapter to IP camera and plug-in this adapter into power outlet.
- 4. Connect Video BNC connector to a TV set if necessary (to check camera viewing angle and focus).
- 5. Done.

## 2.3 ICA-H651 H.264 Outdoor Speed Dome Internet Camera

## 2.3.1 ICA-H651 Package Content

IP Camera Unit x 1

Power Adapter x 1

Power Box Wall Mount Kit x 1

Power Box Electric Wire Kit x 1

Camera Bracket Screws Kit x 1

Waterproof Strip x 1

Terminal Block x 2

Video and Audio Cable x 3

Zoom Cable x 1

User's Manual CD-ROM x 1

Quick Installation Guide x 1

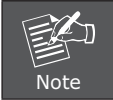

If any of the above items are missing, please contact your dealer immediately

## 2.3.2 ICA-H651 Physical Details

1.RJ-45 LAN socket: Connect to PC or Hub/Switch.

For connects to 10Base-T Ethernet or 100Base-TX Fast Ethernet cabling. This Ethernet port built N-Way protocol can detect or negotiate the transmission speed of the network automatically. Please use CAT-5 cable to connect the IP camera to a 100Mbps Fast Ethernet network switch or hub. The LAN cable is wired well for user's easy installation.

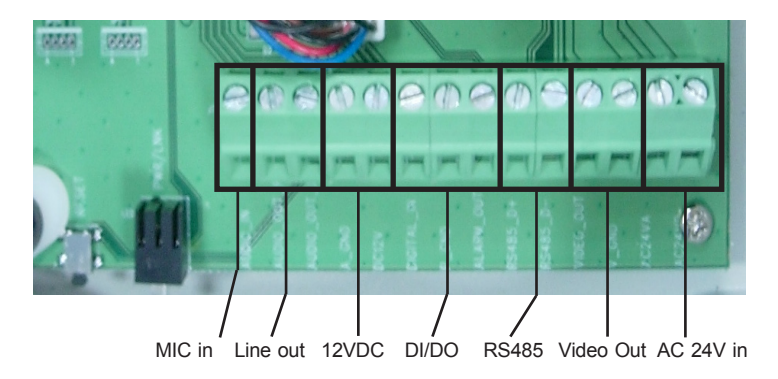

2.RS-485: Connect to a local keyboard controller.

**DI/DO:** Connect to sensor in and alarm out devices.

| Name   | Function                          |
|--------|-----------------------------------|
| DC 12V | DC 12V (60mA maximum)             |
| GND    | GND                               |
| D+     | RS485 data +                      |
| D-     | RS485 data -                      |
| DI     | Digital signal input (Digital In) |
| DO     | Digital signal output (Alarm Out) |

#### 3. Local Video output

The IP camera also provides composite video output. User can use BNC video cable to connect the IP camera with a TV monitor or VCR.

#### 4.AC 24V in

The input power is AC 24V.

#### 5.MIC in (audio in)

Connect a microphone input source to the IP camera.

#### 6. Line out (audio out)

Connect a loud speaker to the IP camera. This function is for voice alerting and two-way audio.

## 2.3.3 ICA-H651 Installation

#### Wall Mount

- 1. Disassemble the Outdoor Flange and dome housing with wrench. Mount the dome housing as figure.
- 2. Mount the power box on a solid wall. Mount the wall bracket on the power box.
- 3. Fix the wall bracket to the outdoor flange with screws and wrench. Tighten the screws as figure.
- 4. Connect all the cables as required.

5. Mount the Safety Hanging-Lock of the outdoor flange on the outdoor speed dome. Aim the guide pin of mounting base at the longest curved chute of outdoor flange. Fix the speed dome on the outdoor flange. Tighten the screw as figure.

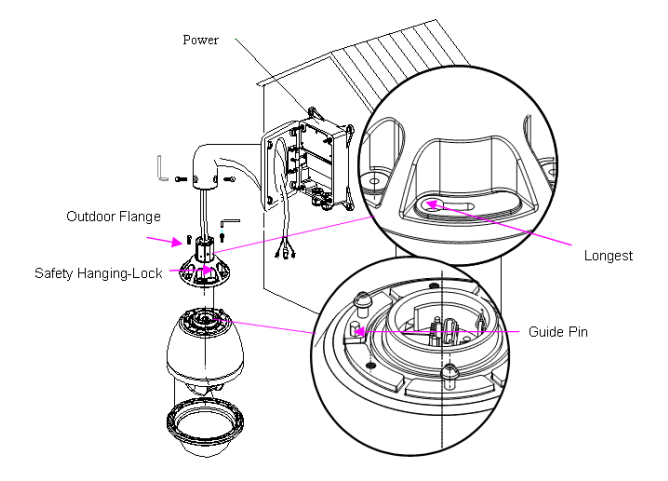

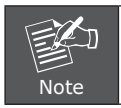

Due to the IP camera is heavy, while installing, be ware of object falling that could injure workers below or damage the IP camera permanently.

#### **Ceiling Mount**

- 1. Disassemble the Outdoor Flange and dome housing with wrench. Mount the dome housing as following.
- 2. Fix the ceiling bracket and connect it with outdoor flange with screws and wrench. Tighten the screws as following.
- 3. Connect all the cables as required.

4. Mount the Safety Hanging- Lock of the outdoor flange on the outdoor speed dome. Aim the guide pin of mounting base at the longest curved chute of outdoor flange. Fix the speed dome on the outdoor flange. Tighten the screw as following.

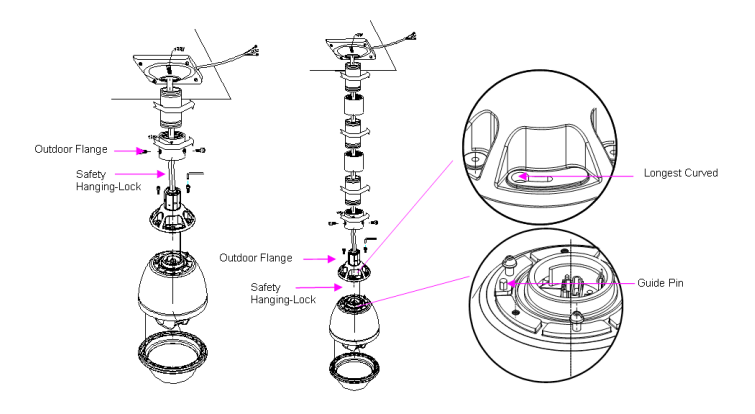

## 2.4 ICA-HM130 H.264 Mega-Pixel Dome Internet Camera

## 2.4.1 ICA-HM130 Package Content

IP Camera Unit x 1

Power Adapter x 1

Mount Screws x 4

User's Manual CD-ROM x 1

Quick Installation Guide x 1

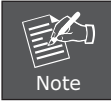

If any of the above items are missing, please contact your dealer immediately.

## 2.4.2 ICA-HM130 Physical Details

#### 1.RJ-45 LAN socket: Connect to PC or Hub/Switch.

For connect to 10Base-T Ethernet or 100Base-TX Fast Ethernet cabling. This Ethernet port built N-Way protocol can detect or negotiate the transmission speed of the network automatically. Please use CAT-5 cable to connect the IP camera to a 100Mbps Fast Ethernet network switch or hub.

In the LAN socket, there are two LEDs embedded:

### LAN LED (green color)

This LED will be flashing while network accessing via Ethernet.

#### Power LED (orange color)

This LED is used to indicate whether DC power is on or not. In addition, this LED will be flashing while the network accessing of the IP camera.

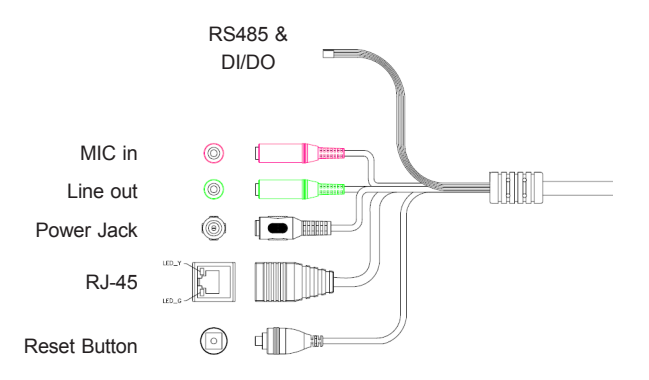

2.RS-485: Connect to a local keyboard controller.

**DI/DO:** Connect to sensor in and alarm out devices.

| Name   | Cable Color  | Function              |
|--------|--------------|-----------------------|
| DC 12V | Brown/White  | DC 12V (50mA maximum) |
| GND    | Blue/White   | GND                   |
| D+     | Purple/White | RS485 data +          |
| D-     | Gray         | RS485 data -          |
| DI     | Green/White  | Digital signal input  |
| DO     | Orange/White | Digital signal output |

## Cable for I/O connectors:

#### 3. Reset Button

This button is used to restore the all factory default settings. Sometimes restarting the device will make the system back to a normal state. However, if the system still got problems after restart, user can restore the factory default settings and install it again.

#### Restore the device:

- a. Press the button down continuously.
- b. Hold the button at least 5 seconds and release it. Then the device has been restored to default settings and reboot again.

#### 4. Power Jack

The input power is DC 12V.

| taneously. |
|------------|
|------------|

#### 5.MIC in (audio in)

Connect a microphone to the IP camera.

#### 6. Line out (audio out)

Connect a loud speaker to the IP camera. This is for voice alerting and two-way audio.

## 2.4.3 ICA-HM130 Installation

- 1. Please select the most suitable position on the wall or ceiling to install the IP camera.
- 2. Rotate the dome housing counterclockwise to remove it from the mounting base.
- 3. Set the mounting base onto the wall or ceiling and center it over the mounting hole, using the two retaining screws for the main body, supplied by the appurtenance bag.

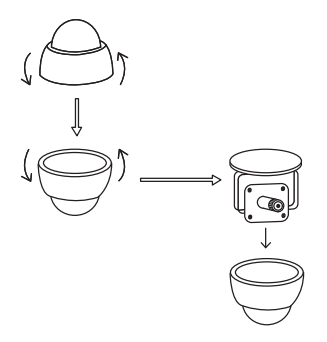

4. For lens adjustment, move the IP camera body (some model type's limits the PCB board to 180° rotational adjustment) and set the focus by turning the lens to the left or right direction. When the IP camera focus adjustment has been completed, rotate the dome housing clockwise to secure it to the mounting base.

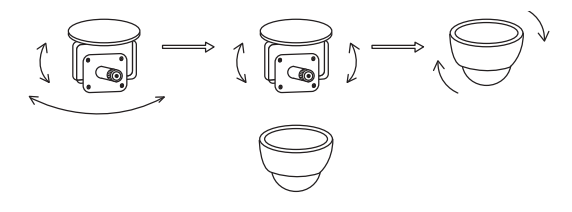

- 5. Connect the LAN cable to a switch or hub. When this switch/hub is a PoE device, you can ignore the next step.
- 6. Connect Power Jack to the bundled power adapter.

7. Done.

## 2.5 ICA-HM135 H.264 Mega-Pixel 20M IR Vandal Proof IP Dome

### 2.5.1 ICA-HM135 Package Content

IP Camera Unit x 1

Power Adapter x 1

Mount Screws x 4

User's Manual CD-ROM x 1

Quick Installation Guide x 1

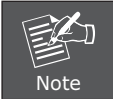

If any of the above items are missing, please contact your dealer immediately.

## 2.5.2 ICA-HM135 Physical Details

1.RJ-45 LAN socket: Connect to PC or Hub/Switch.

For connect to 10Base-T Ethernet or 100Base-TX Fast Ethernet cabling. This Ethernet port built N-Way protocol can detect or negotiate the transmission speed of the network automatically. Please use CAT-5 cable to connect the IP camera to a 100Mbps Fast Ethernet network switch or hub.

In the LAN socket, there are two LEDs embedded:

#### LAN LED (green color)

This LED will be flashing while network accessing via Ethernet.

#### Power LED (orange color)

This LED is used to indicate whether DC power is on or not. In addition, this LED will be flashing while the network accessing of the IP camera.

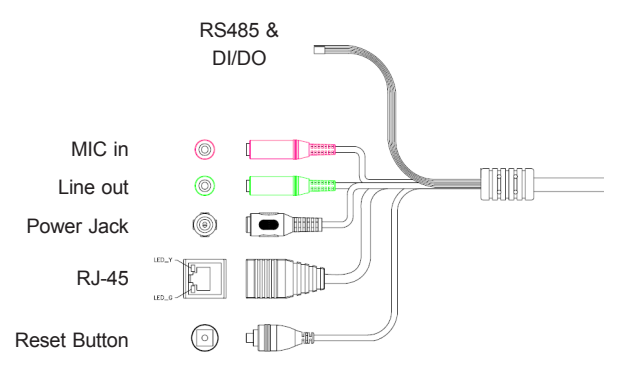

2.RS-485: Connect to a local keyboard controller.

**DI/DO:** Connect to sensor in and alarm out devices.

#### Cable for I/O connectors:

| Name   | Cable Color  | Function              |
|--------|--------------|-----------------------|
| DC 12V | Brown/White  | DC 12V (50mA maximum) |
| GND    | Blue/White   | GND                   |
| D+     | Purple/White | RS485 data +          |
| D-     | Gray         | RS485 data -          |
| DI     | Green/White  | Digital signal input  |
| DO     | Orange/White | Digital signal output |

#### 3. Reset Button

This button is used to restore the all factory default settings. Sometimes restarting the device will make the system back to a normal state. However, if the system still got problems after restart, user can restore the factory default settings and install it again.

#### Restore the device:

- a. Press the button down continuously.
- b. Hold the button at least 5 seconds and release it. Then the device has been restored to default settings and reboot again.

#### 4. Power Jack

The input power is DC 12V.

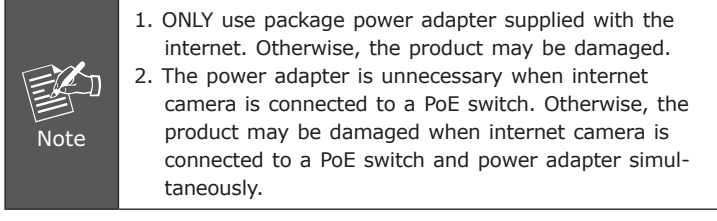

## 5.MIC in (audio in)

Connect a microphone to the IP camera.

#### 6. Line out (audio out)

Connect a loud speaker to the IP camera. This is for voice alerting and two-way audio.

## 2.5.3 ICA-HM135 Installation

 Use provided L-wrench loosen the tamper-resistant housing cover (with screws still attached on the cover). The unit has a factory installed side conduit entry and one may adjust the cables to back conduit entry according to installation requirement.

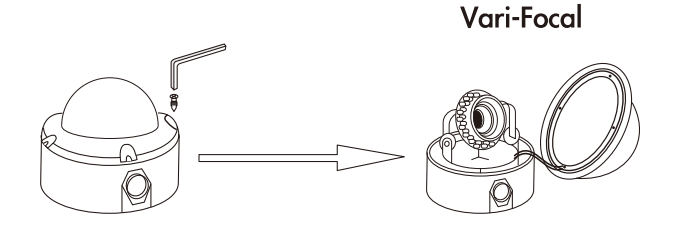

Set the mounting base onto the wall or ceiling and center it over the mounting hole, using the supplied four retaining screws to secure the main body.

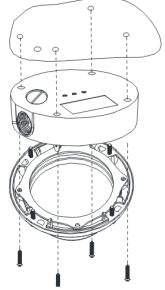

- 3. Set the proper image by moving the IP camera body and set the focus by turning the lens to the left or right direction.
- 4. When the IP camera focus adjustment has been completed, use the provided L-wrench to fasten the tamper-resistant housing to the main body.

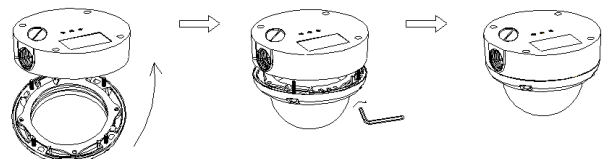

5. Vari-Focal operation guide:

Once the picture appears on the monitor, open the cover and adjust the lens wrench to **"NEAR**  $\leftarrow$  **>FAR**", get the view zoom that you desire, and then adjust the focus wrench of the lens to obtain the best picture. After adjustment, tighten both wrenches.

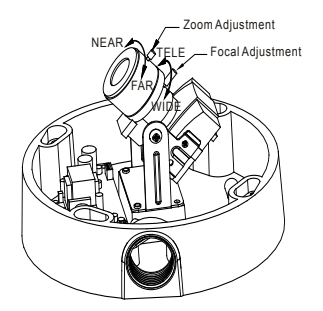

- 6. Connect the LAN cable to a switch or hub. When this switch/hub is a PoE device, you can ignore the next step.
- 7. Connect DC-Jack to the with the bundle power adapter power source.

8. Done.

## 2.6 ICA-HM350 H.264 Mega-Pixel 30M Outdoor IR Internet Camera

## 2.6.1 ICA-HM350 Package Content

IP Camera Unit x 1

Power Adapter x 2

Mount Kit x 1

User's Manual CD-ROM x 1

Quick Installation Guide x 1

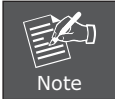

If any of the above items are missing, please contact your dealer immediately.

## 2.6.2 ICA-HM350 Physical Details

1.RJ-45 LAN socket: Connect to PC or Hub/Switch.

For connect to 10Base-T Ethernet or 100Base-TX Fast Ethernet cabling. This Ethernet port built N-Way protocol can detect or negotiate the transmission speed of the network automatically. Please use CAT-5 cable to connect the IP camera to a 100Mbps Fast Ethernet network switch or hub.

In the LAN socket, there are two LEDs embedded:

#### LAN LED (green color)

This LED will be flashing while network accessing via Ethernet.

#### Power LED (orange color)

This LED is used to indicate whether DC power is on or not. In addition, this LED will be flashing while the network accessing of the IP camera.

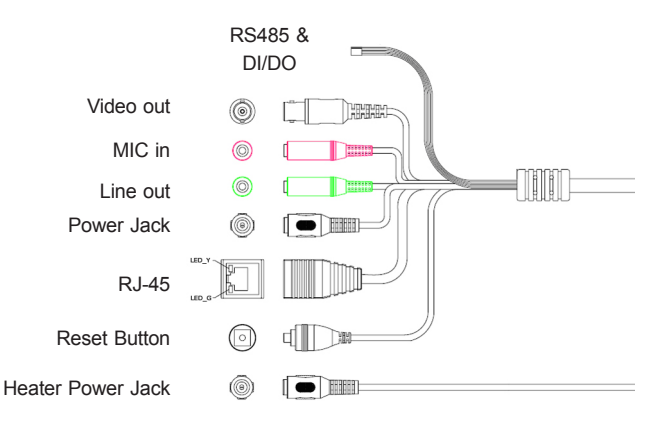

2. RS-485: Connect to a local keyboard controller.

**DI/DO:** Connect to sensor in and alarm out devices.

| Name   | Cable Color  | Function              |
|--------|--------------|-----------------------|
| DC 12V | Brown/White  | DC 12V (50mA maximum) |
| GND    | Blue/White   | GND                   |
| D+     | Purple/White | RS485 data +          |
| D-     | Gray         | RS485 data -          |
| DI     | Green/White  | Digital signal input  |
| DO     | Orange/White | Digital signal output |

Cable for I/O connectors:

3. Video out (BNC Connector):

The Network Camera also provides composite video output. User can use BNC video cable to connect the Network Camera with a TV monitor or VCR.

#### 4. Reset Button

This button is used to restore the all factory default settings. Sometimes restarting the device will make the system back to a normal state. However, if the system still got problems after restart, user can restore the factory default settings and install it again.

#### **Restore the device:**

a. Press the button down continuously.

b. Hold the button at least 5 seconds and release it. Then the device has been restored to default settings and reboot again.

#### 5. Power Jack

The input power is DC 12V.

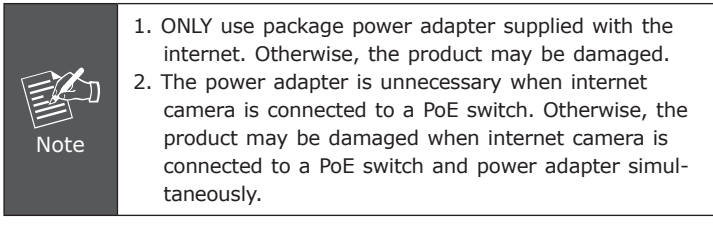

#### 6.MIC in (audio in)

Connect a microphone to the IP camera.

#### 7. Line out (audio out)

Connect a loud speaker to the IP camera. This is for voice alerting and two-way audio.

## 2.6.3 ICA-HM350 Installation

- 1. Fix IP camera to desired location with wall mount fixture
- 2. Plug-in Ethernet Cable into RJ-45 connector

Connect an Ethernet cable to the LAN socket located on the IP Camera's back panel and attach it to the network.

- 3. Connect RS485 D+ and D- (if you need to control PT scanner)
- 4. Connect the attached power adapters to IP camera and heater (option) and plug-in these adapters into power outlet

5. Done

## 2.7 ICA-H610 H.264 Indoor PTZ Internet Camera

## 2.7.1 ICA-H610 Package Content

IP Camera Unit x 1

Power Adapter x 1

Camera Mount Kit x 1

A/V Cable x 1

User's Manual CD-ROM x 1

Quick Installation Guide x 1

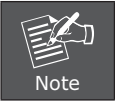

If any of the above items are missing, please contact your dealer immediately.

## 2.7.2 ICA-H610 Physical Details

Front View

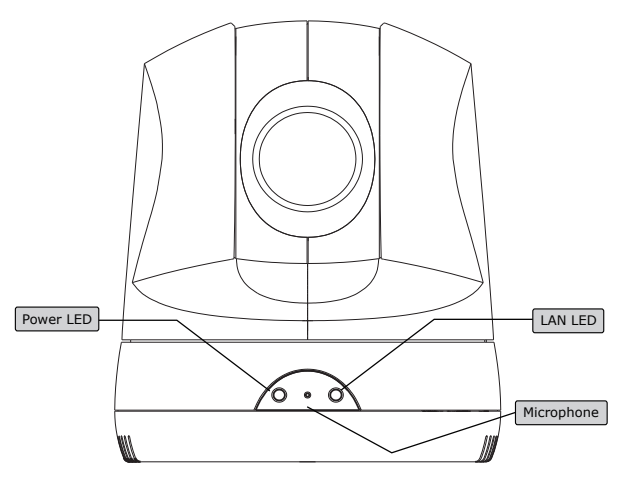

#### 1. Power LED

This LED is used to indicate whether DC power is on or not.

### 2.LAN LED

This LED will be flashing while network accessing via Ethernet.

#### 3. Microphone

The Camera has built-in an internal microphone. This microphone is hidden in the pinhole located on the front panel.

#### **Rear View**

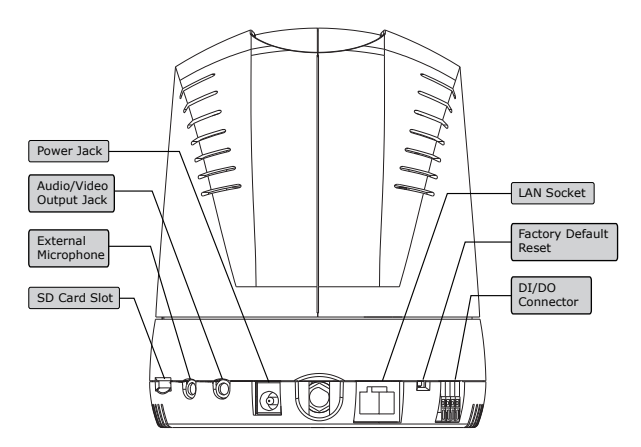

## 1. Power Jack

The input power is DC 12V.

Only use the power adapter supplied with internet camera Otherwise, the product may be damaged.
 The power adapter is unnecessary when internet camera is connected to a PoE switch. Otherwise, the product may be damaged when internet camera is connected to a PoE switch and power adapter simultaneously.

## 2. Audio/Video Output Jack

Audio/Video-out Jack allows this device to output audio and video signal. Use the attached A/V cable to connect A/V device where white cable is for audio and yellow cable is for video.

### **3. External Microphone**

Connect a microphone to the IP camera.

### 4.SD Card Slot

User can insert a micro SD card into this slot for event recording.

#### 5.RJ-45 LAN Socket

The LAN socket is a RJ-45 connector for connections to 10/100Base-TX Fast Ethernet cabling. This Ethernet port built N-Way protocol can detect or negotiate the transmission speed of the network automatically. Please use CAT-5 cable to connect the IP camera to a 100Mbps Fast Ethernet network switch or hub.

#### 6. Factory Default Reset

This button is used to restore the all factory default settings. Sometimes restarting the device will make the system back to a normal state. However, if the system still got problems after restart, user can restore the factory default settings and install it again.

#### **Restore the device:**

- a. Insert the paper clip or other tool and press and hold the button down continuously.
- b. Hold it at least 5 seconds and release the tool. Then the device has been restored to default settings and reboot again.

#### 7.DI/DO Connector

The Camera provides a terminal block with 4 pins of connectors for DI and DO. Please refer to the user's manual for more information. The pin 1 is located at the right side of terminal block from rear view.

## 2.7.3 ICA-H610 Installation

#### **Ceiling Mount**

1. Fix the IP camera to L-type bracket with the two supplied screws.

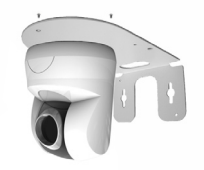

2. Fix the bracket and IP camera to the ceiling using two holly wall anchors and screws.

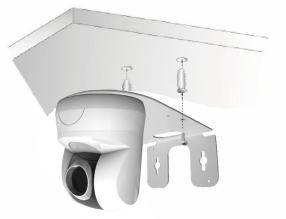

- 3. Connect the LAN cable to a switch or hub. When this switch/hub is a PoE device, you can ignore the next step.
- 4. Connect DC-Jack to the with the bundle power adapter power source.

5. Done.

#### Wall Mount

1. Fix the L-type bracket to the wall using two holly wall anchors and screws.

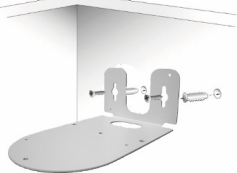

2. Fix the IP camera to L-type bracket with the two supplied screws.

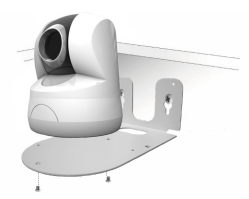

- 3. Connect the LAN cable to a switch or hub. When this switch/hub is a PoE device, you can ignore the next step.
- 4. Connect DC-Jack to the with the bundle power adapter power source.

5. Done

## 2.8 IVS-H120 H.264 Internet Video Server

## 2.8.1 Package Content

Video Server Unit x 1

Power Adapter x 1

User's Manual CD-ROM x 1

Quick Installation Guide x 1

A/V cable x 1

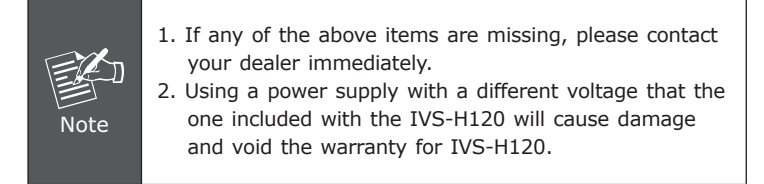

## 2.8.2 IVS-H120 Physical Details

## Left-hand side Panel

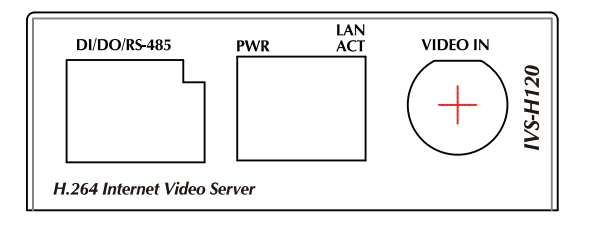

## 1.Video-in Jack

You can install an analog camera and connect it to video-in jack.

## 2.RJ-45 LAN socket: Connect to PC or Hub/Switch

For connect to 10Base-T Ethernet or 100Base-TX Fast Ethernet cabling. This Ethernet port built N-Way protocol can detect or negotiate the transmission speed of the network automatically. Please use CAT-5 cable to connect the IVS-H120 to a 100Mbps Fast Ethernet network switch or hub.

In the LAN socket, there are two LEDs embedded:

## LAN LED (green color)

This LED will be flashing while network accessing via Ethernet.

## Power LED (orange color)

This LED is used to indicate whether DC power is on or not. In addition, this LED will be flashing while the network accessing of the IVS-H120.

## 3.DI/DO/RS-485 Connector

This IVS-H120 provides a general I/O terminal block with one digital input and one output for device control. It has 6 Pins that from left to right that are 5V DC power supply (50mA maximum), Alarm Input, GND, Alarm Output, D+ terminal of RS-485 and D- terminal of RS-485.

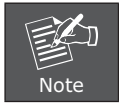

The RS-485 of IVS-H120 is master that can control external scanner or PTZ camera.

## **Right-hand side Panel**

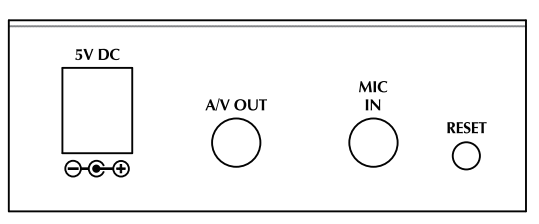

#### 1. Reset Button

This button is hidden in the pinhole. Please refer to the Appendix A in manual for more information.

#### 2.MIC-in Jack

MIC-in (line level) jack allows any device that could input audio.

## 3.A/V Out Jack

After connect with the A/V cable attached in packaging, it not only allows this device to output audio or alerting sound, but also it provides composite video output. User can use A/V cable to connect the video server with a TV monitor or VCR.

#### 4.5V DC Jack

The input power is 5V DC.

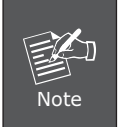

- 1. ONLY use package power adapter supplied with the internet. Otherwise, the product may be damaged.
- Please DON'T plug DC 12V power into the power jack, that will damage your IVS-H120.

#### 2.8.3 IVS-H120 Installation

1. Attach video source to IVS-H120

To use IVS-H120, user must supply video source to IVS-H120. Connect the BNC terminal of camera to the IVS-H120's video input and make sure to power on camera first.

2. Attach Audio source to IVS-H120 (option)

If user needs not only video stream but also audio stream, then the audio source should be attached to IVS-H120. Connect the audio device's line output to the IVS-H120's MIC-in and make sure to power on your camera or audio device first.

3. Plug-in Ethernet cable into RJ-45 connector

Connect an Ethernet cable to the LAN socket located on the IVS-H120's panel and attach it to the network.

4. Connect RS-485 D+ and D- (option)

When users would like to apply a camera with P/T/Z function, they usually need to connect their communication port (for camera control) through RS-485. After RS-485 was correctly connected to D+ and D-, the remote users could control the camera movement through internet.

5. Connect the attached power adapters to IVS-H120 and plug-in adapter into power outlet

6. Done

# Chapter 3. Camera Windows Utility

This chapter shows how to quick set up your H.264 IP Camera. The H.264 IP Camera is with the default settings. However to help you find the networked camera quickly the windows utility (PLANET IPWizard II) can search the IP cameras in the network that shall help you to configure some basic setting before you started advanced management and monitoring.

Please insert the bundle CD disk into your CD/DVD-ROM drive. When the welcome web page appear, please click your IP camera name on the IP camera list. Then click the PLANET IPWizard II hyperlink to start the PLANET IPWizard II.

#### Search function:

Press **"Search"** button. PLANET IPWizard II will list all networked devices in the LAN. If the IP camera doesn't be found, you may check this IP camera is connect to network properly and press the search button again.

| 🐓 PLANET IP Wizard II 🛛 Ye         | rsion 1.0.0.3173                                            |                |                                                             | 00 | SPLANET IP Wizard II Ver           | sion 1.0.0.3173                                                                                                    |                                     |                                                             | 00 |
|------------------------------------|-------------------------------------------------------------|----------------|-------------------------------------------------------------|----|------------------------------------|----------------------------------------------------------------------------------------------------|-------------------------------------|-------------------------------------------------------------|----|
| Device Tille                       | IP Address                                                  | Pot            | MAC                                                         |    | Device Title                       | IP Address                                                                                                    | Part                                | MAL                                                         |    |
| ICA-312-V2<br>ICA-H312<br>ICA-H230 | 192.168.0.101<br>192.168.0.102<br>192.168.0.116<br>satching | 80<br>80<br>80 | 00-30-42-68-28-22<br>00-30-42-A0-00-29<br>00-30-42-A0-00-98 |    | ICA-312-¥2<br>ICA-H312<br>ICA-H320 | 192.168.0.101<br>192.168.0.102<br>192.168.0.116                                                                                                    | 80<br>00<br>80                      | 00-30-4F-68-20-22<br>00-30-4F-A0-00-F9<br>00-30-4F-A0-00-95 |    |
| search 🔍                           | Camera:<br>Model Name:                                      |                | User Name; admin<br>Password:                               |    | SEARCH 🔍                           | Camera:<br>Model Name: ICA                                                                                                    | .312-V2                             | User Name: admin<br>Password:                               |    |
| LAN WIRELESS                       | Network:<br>DHCP:<br>WiFi:<br>Connection:                   |                | Off-Line                                                    |    | LAN T                              | Network: Network: Net | Vired<br>ON<br>met Only<br>onnected | Offeline                                                    |    |

#### View function:

If PLANET IPWizard II finds network devices, **View** button will be available. Please select the device you want to view and click the **View** button. Furthermore you could double click the left button of mouse to link to the network device by browser.

| 🎐 PLANET IP Wizard II 🛛 Ver | sion 1.0.0.3173                |           |                                        | 00  |
|-----------------------------|--------------------------------|-----------|----------------------------------------|-----|
| Device Title                | IP Address                     | Port      | MAC                                    |     |
| ICA-312-V2<br>ICA-H312      | 192.168.0.101<br>192.168.0.102 | 80<br>80  | 00-30-4F-68-28-22<br>00-30-4F-A0-00-E9 |     |
| ICA-M230                    | 192.168.0.116                  |           | 00-30-4F-A0-00-9B                      |     |
|                             |                                |           |                                        |     |
| SEARCH C                    | Camera:                        |           | User Name: admin                       |     |
| VIEW O                      | Model Name: IC                 | A-M230    | Password:                              |     |
|                             | Network:                       | Vired     |                                        |     |
|                             | DHCP:                          | OFF       | Difference -                           |     |
| WIRELESS                    | WiFi: Ethe                     | rnet Only |                                        | +   |
| EXIT                        | Connection: S                  | uccess    |                                        | 3.1 |
|                             |                                |           | No. C                                  |     |

#### LAN setting:

The utility featured with "LAN" setting function to help user to modify the IP parameters of the installed network devices. User can step by step to setup IP address, username and password.

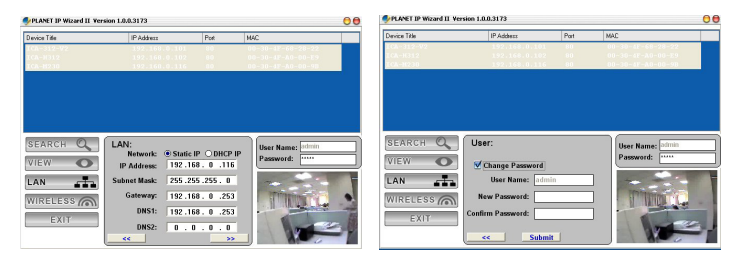

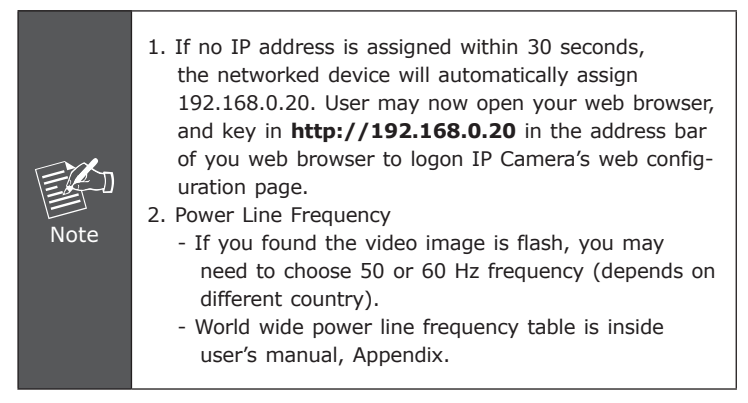

After connected to networked device, the device will prompt for User name and Password. For the first time, please enter: **admin** as username and no password to continue Web Management.

| Connect to 192.168.0.20 | ? 🛛           |
|-------------------------|---------------|
| <b>R</b>                |               |
| Camera Server           | <b>•</b>      |
| Remembe                 | r my password |

If difficulty is met, please refer to the following steps to establish the connection:

- The networked device must be installed and powered ON.

If the networked device's default IP Address **(192.168.0.20)** is already used by another device, the other device must be turned OFF until the device is allocated a new IP Address during configuration.

# **Further Information**

This guide is used to help you startup your IP Camera settings. It is also recommended to check the user manual in CD disk for more details of the system and user configuration.

This page is intentionally left blank